# 学外からの電子ジャーナルアクセス

# SpringerLink

#### OSign up/Log in クリック

| D Springer Link                                                                                                    |                                                                                                    | » Sign up / Log in                              | English 👻 Academic edition     |
|----------------------------------------------------------------------------------------------------|----------------------------------------------------------------------------------------------------|-------------------------------------------------|--------------------------------|
| Search                                                                                                    | ۵ 🛠                                                                                                   |                                                 |                                |
| Home · Books A - Z · Journals A - Z · V<br>Browse by discipline<br>» Biomedicine<br>» Business and Management<br>» Chemistry<br>» Computer Science<br>» Earth Sciences<br>» Economics | Providing researchers<br>millions of scientific d<br>journals, books, series<br>reference works and p | with acce<br>ocuments<br>, protoco<br>roceeding | ess to<br>s from<br>ls,<br>gs. |

## スマホ画面の場合は右上 三 の中の Sign up/Log in クリック

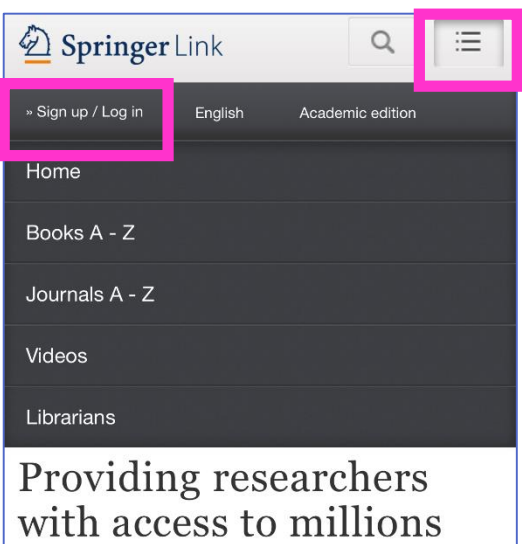

1

. . ..

❷Access via your institution をクリック

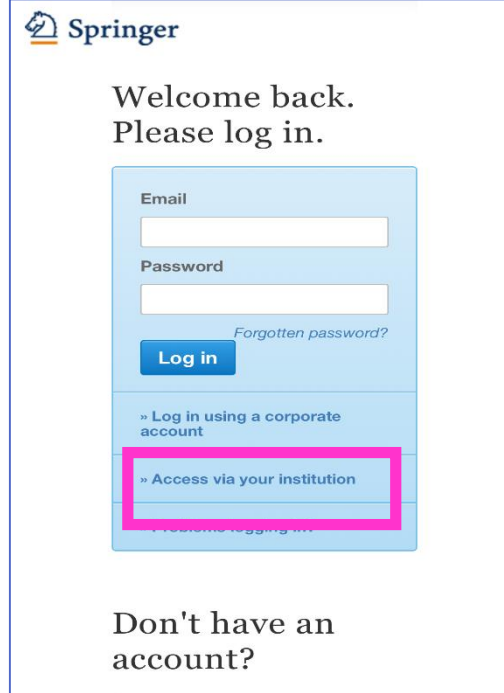

# 3フォームに「kitami」と入力すると Results:に「Kitami Institute of Technology」が 表示されるのでクリック

| Access through your institution                                                                                                    |                                                                                                    |
|----------------------------------------------------------------------------------------------------|----------------------------------------------------------------------------------------------------|
| Access subscription content by using your institution's login system   Find your institution: (e.g. University College   London)   kitami   Find   Alternatively, log in with your Springer account   Results:   Kitami Institute of Technology. | スマホ画面<br>Find your institution: (e.g. University<br>College London)<br>← kitami<br>Results:<br>Kitami Institute of Technology |

### ❹SSO 認証画面が表示されるので、KIT アカウントを入力してログイン

| ・<br>北見工業大学<br>シングルサインオンシステム |
|------------------------------|
| 北見工業大学 シングルサインオンシ<br>ステム     |
| 「ユーザー名」                      |
| パスワード                        |
| ○ ユーザー名を記憶する。                |
| ログイン                         |

#### ●Springer の元の画面が表示され、認証が完了し、電子ジャーナルを利用できるようになり ます

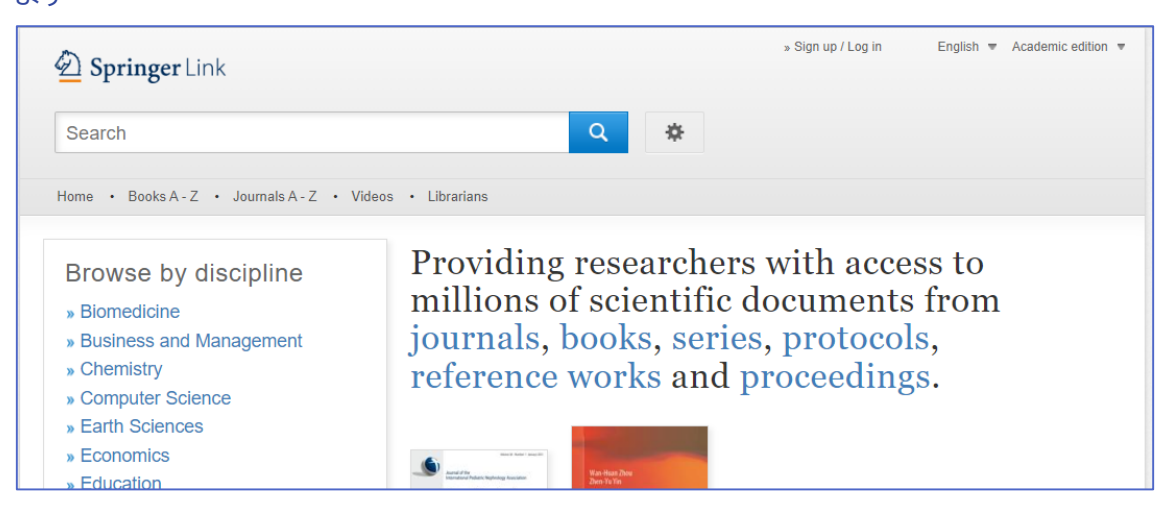

スマホ画面

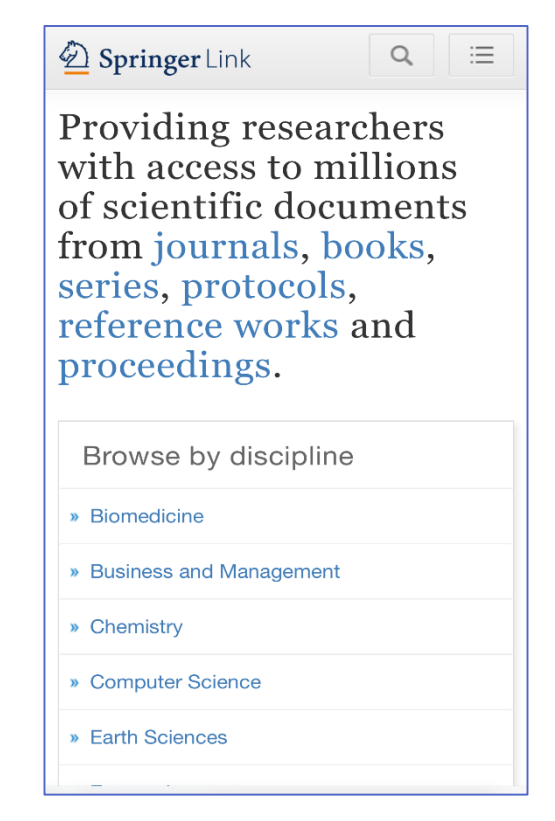